### BAB V

## IMPLEMENTASI DAN PEMBAHASAN

#### 5.1 Sistem Yang Digunakan

Sistem yang digunakan untuk pembuatan program sistem informasi penjualan dan pembelian pada CV. AWAM ELEKTRONIK ini adalah:

- a. Hardware dengan spesifikasi minimal sebagai berikut:
  - 1. Processor Intel Core Duo
  - 2. Memory DDR3 RAM 1 GB
  - 3. Hardisk 200 GB
- b. Software dengan spesifikasi sebagai berikut:
  - 1. Microsoft Windows XP SP3
  - 2. Microsoft SQL Server 2005
  - 3. Microsoft Visual Studio 2005

## **5.2** Implementasi Sistem

Pada bagian implementasi sistem ini akan dijelaskan mengenai penggunaan dari sistem informasi penjualan pembelian (admin) dan aplikasi penjualan pembelian (user) yang dibuat. Penjelasan sistem informasi penjualan pembelian dan aplikasi yang dibuat meliputi tampilan aplikasi, fungsi kontrol dalam aplikasi, serta cara penggunaanya.

#### 5.2.1 Tampilan Form Login

Form *login* merupakan halaman pertama yang muncul ketika sistem dijalankan. Pada tampilan ini terdapat dua textbox yaitu textbox *username* dan

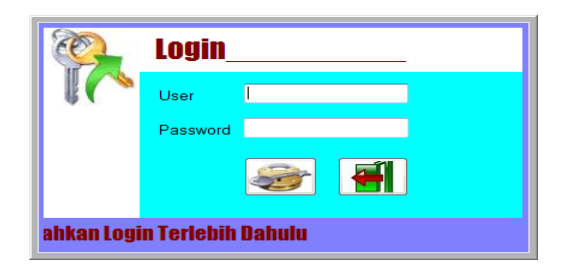

Gambar 5.1 Tampilan Form Login

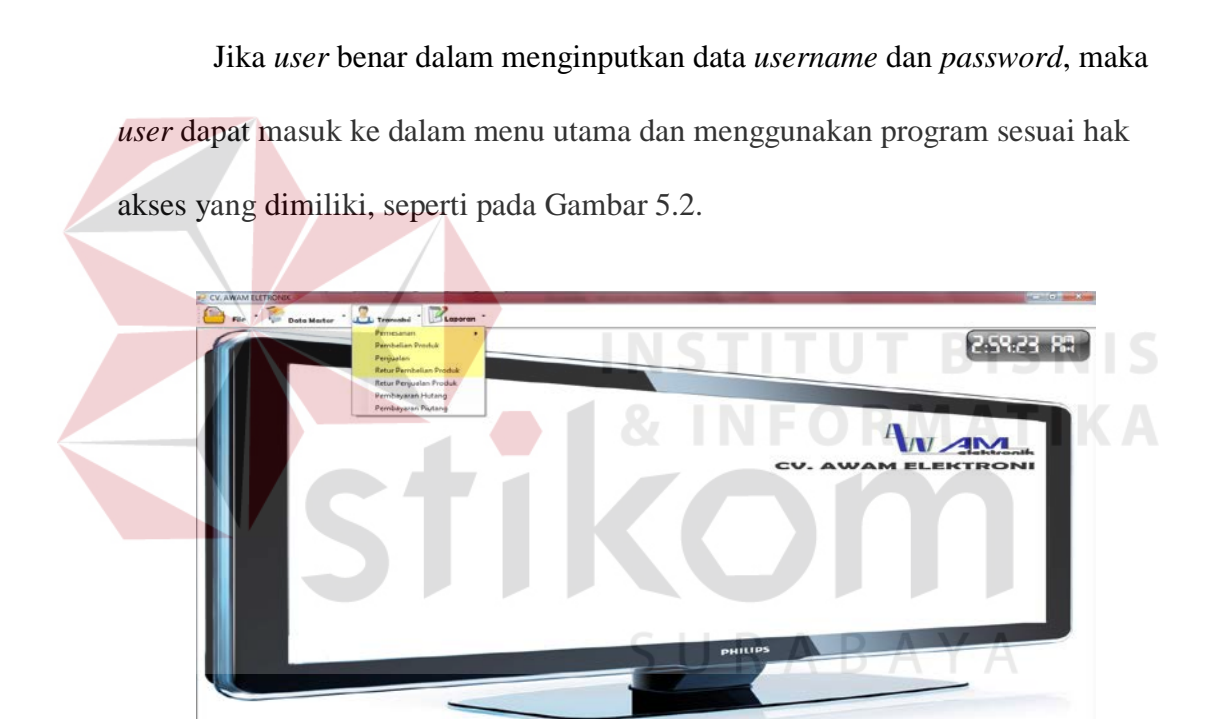

Gambar 5.2 Tampilan Form Menu Utama

Hak akses dalam program ini dibagi menjadi 2 bagian, yaitu hak akses untuk bagian admin dan bagian pembelian. Admin dapat mengakses semua menu yang ada, diantaranya semua menu-menu master, menu-menu transkasi dan menu-menu laporan. Bagian pembelian dapat mengakses menu file, transaksi pembelian dan laporan pembelian saja.

#### 5.2.2 Tampilan Form Master

Dalam aplikasi sistem informasi pembelian terdapat menu-menu master. Menu-menu master digunakan untuk mengakses form-form master yang ada pada program. Form-form master digunakan mengelola data-data yang ada. Penjelasan tentang manfaat dan cara penggunaan masing-masing form master dijelaskan lebih detil pada penjelasan berikut ini.

### A. Form Master Supplier

Form master *supplier* digunakan untuk memasukkan data-data supplier yang ada pernah melakukan transaksi dengan perusahaan. Data *supplier* yang dimaksud antara lain mengenai beberapa atribut yang berhubungan dengan supplier tersebut, diantaranya ID *supplier*, nama *supplier*, alamat supplier, dan lain-lain. Data yang telah tersimpan dapat diubah dan dihapus selama supplier tersebut belum tercatat dalam data transaksi pembelian, lebh jelasnya dapat dilihat pada Gambar 5.3.

| File 🔪 | Data Master | * 🛃 Transabsi * 🛛 Laporan *    | SL   |   | R A              | B A '                        | Y A                                    |               |
|--------|-------------|--------------------------------|------|---|------------------|------------------------------|----------------------------------------|---------------|
|        | Master      | Supplier                       |      |   |                  |                              |                                        |               |
|        | Id Supplier |                                |      |   | ID SUPPLIER      | NAMA                         | ALAMAT                                 | NO<br>TELEPON |
|        | No Telepon  | 0910001777                     |      |   | S_0001<br>S_0002 | FAJAR RAMADH<br>DORKEP SUBIA | JI. Maatahari dua<br>JI. iembatan Kuni | 0810000999    |
|        | Alamat      | JL. layang bungurasih Surabaya |      |   | S_0003           | SUBIANTO H                   | JL. merah tanah                        | 0189990220    |
|        |             |                                | _    | • | S_0005           | GIANTO NURMAN                | JL. layang bungu                       | 0910001777    |
|        |             |                                |      | * |                  |                              |                                        |               |
|        |             |                                |      |   |                  |                              |                                        |               |
|        |             |                                |      |   |                  |                              |                                        |               |
|        |             | 💕 Simpan 📝 Ubah 🕫              | Exit |   |                  |                              |                                        |               |

Gambar 5.3 Tampilan Form Master Supplier

Keterangan:

| Tombol Simpan | : Digunakan oleh user untuk menyimpan data        |  |  |  |  |  |  |  |  |
|---------------|---------------------------------------------------|--|--|--|--|--|--|--|--|
|               | supplier.                                         |  |  |  |  |  |  |  |  |
| Tombol Ubah   | : Digunakan oleh user untuk merubah data supplier |  |  |  |  |  |  |  |  |
|               | apabila terjadi kesalahan input data supplier.    |  |  |  |  |  |  |  |  |
| Tombol Keluar | : Digunaan untuk keluar dari form supplier.       |  |  |  |  |  |  |  |  |

#### **B.** Master Customer

digunakan untuk memasukkan data-data Customer yang ada pernah melakukan transaksi dengan perusahaan. Data Customer yang dimaksud antara lain mengenai beberapa atribut yang berhubungan dengan Customer tersebut, diantaranya ID Customer, nama Customer dan alamat Customer yang telah tersimpan dapat diubah dan simpan selama Customer tersebut belum tercatat dalam data transaksi penjualan, lebh jelasnya dapat dilihat pada Gambar 5.4

| File    | Data Master | Laporan *                  |      |       |   |                |                |                     |               |
|---------|-------------|----------------------------|------|-------|---|----------------|----------------|---------------------|---------------|
| Savings | Master Cu   | istomer                    |      |       |   |                |                |                     |               |
| ì       | Id Customer | C_0002                     |      | impan |   | ID<br>CUSTOMER | NAMA           | ALAMAT              | NO<br>TELEPON |
|         | Nama        | ARDO YOGA                  |      | لك    |   | C_0001         | YOGO WIDI      | JI. Patimura Kediri | 083901000076  |
|         | No Telenon  | 0200000122                 | (mm) | 116-6 | • | C_0002         | ARDO YOGA      | JI. Mentari NO 2    | 0890000182    |
|         | ivo relepon | 0090000102                 |      | Uban  |   | C_0003         | REZA ARDIANS   | JI. Peteran No 09   | 0838800065    |
|         |             | JI. Mentari NO 2 Surarayah |      |       |   | C_0004         | FENDI HARTAN   | Jl. Lumajang kedi   | 09000011192   |
|         | Alamat      |                            | 4    | Exit  |   | C_0005         | DORIF SUGIANTO | Jl. Jombang No 2    | 092220011990  |
|         |             |                            |      |       | * |                |                |                     |               |
|         |             |                            |      |       |   |                |                |                     |               |
|         |             |                            |      |       |   |                |                |                     |               |
|         |             |                            |      |       |   |                |                |                     |               |
|         |             |                            |      |       | • |                | III.           |                     | ۱.            |

Gambar 5.4 Tampilan Form Master Customer

# Keterangan:

| Tombol Simpan | : Digunakan oleh <i>user</i> untuk menyimpan data |  |  |  |  |  |  |  |  |  |
|---------------|---------------------------------------------------|--|--|--|--|--|--|--|--|--|
|               | customer.                                         |  |  |  |  |  |  |  |  |  |
| Tombol Ubah   | : Digunakan oleh user untuk merubah data customer |  |  |  |  |  |  |  |  |  |
|               | apabila terjadi kesalahan input data customer     |  |  |  |  |  |  |  |  |  |
| Tombol Keluar | : Digunaan untuk keluar dari form customer.       |  |  |  |  |  |  |  |  |  |

# C. Form Master Barang

Form Data Barang mencatat semua Barang yang ada sebagai database perusahaan. Form data produ diigunakan untuk menambah dan menggubah data produk, lebih jelasnya dapat dilihat pada Gambar 5.4.

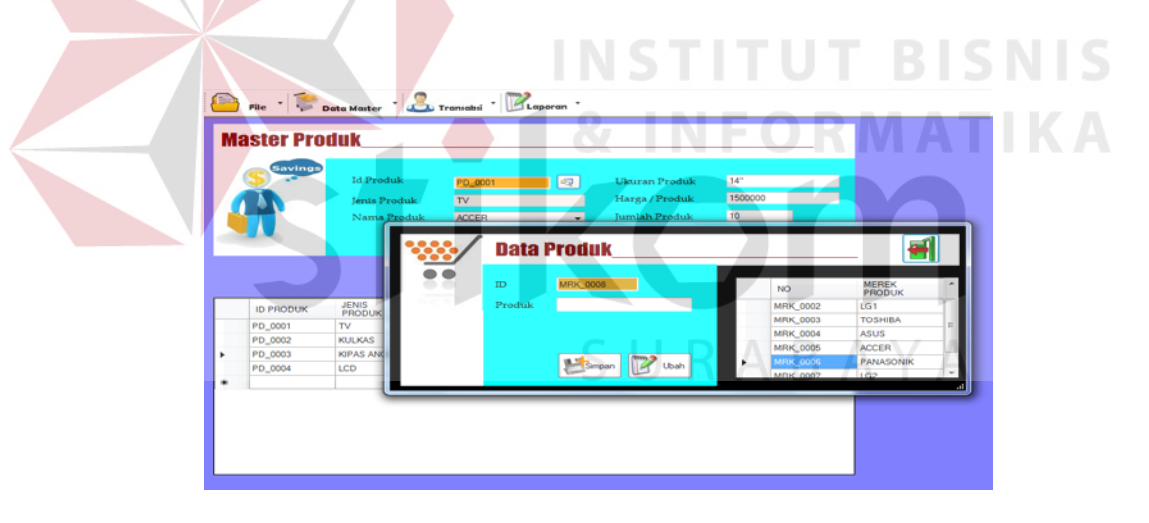

Gambar 5.5 Tampilan Form Master produk

# Keterangan:

| Id_produ     | : berisi id_produk.         |
|--------------|-----------------------------|
| Jenis_Produk | : berisi Jenis dari produk. |
| Nama_Produk  | : berisi nama-nama produk.  |

| Harga/produk  | : berisi ukuran satuan produk.   |
|---------------|----------------------------------|
| Jumlah produk | : berisi total jumlah produk.    |
| Tombol Add    | : untuk mengisi detail produk.   |
| Tombol Simpan | : untuk menyimapan data produk.  |
| Tombol Edit   | : untuk mengedit data produk.    |
| Tombol Keluar | : untuk keluar dari form produk. |

# 5.2.3 Tampilan Form Transaksi

Menu-menu transaksi pada form utama terdiri dari dua menu, yaitu menu transaksi pembelian. Form-form master digunakan mengelola data-data transaksi yang ada.

## A. Form Pemesanan Pembelian

Form pemesanan pembelian *user* untuk mencatat semua pesanan pembelian yang terjadi antara pihak perusahaan dan *supplier*.

| Pile - 1           | Data Maiter - 🚨 Transe            | abri - Raporan -   |             |                 |                 |                  |                 |                |         |                      |
|--------------------|-----------------------------------|--------------------|-------------|-----------------|-----------------|------------------|-----------------|----------------|---------|----------------------|
|                    | Pemesanan Pemb                    | elian              |             | Search PS       | 0004            |                  |                 |                | 359.3   | 8 83 )               |
| ld Pemesanan       | P3_004                            | Tanggal 16/12/2011 | D           | ata Peme        | sanan Pe        | mbelian_         | <u>3 A</u>      | YA             |         |                      |
| Nama Supplier      | FAJAR RAMADHAN                    |                    |             | ID<br>PEMESANAN | NAMA            | ALAMAT           | NO<br>TELEPON   | PRODUK         | HARGA   | TANGGAL<br>PEMESANAN |
| Alamat             | Jl. Mastahari dua Gang 1 Surabaya |                    | •           | PS_0004         | FAJAR RAMADH.   | J. Maatahari dua | 0810000999      | 4              | 4000000 | 16/12/2011           |
| No telepon         | 0810000999                        |                    | •           |                 |                 |                  |                 |                |         |                      |
| Jumlah Barang<br>4 | 3                                 |                    | e III<br>Da | ta Detail       | Pemesan         | an Pemb          | elian           |                | )       | ,                    |
| Total Harga        |                                   |                    |             | ID DETAIL       | ID<br>PEMESANAN | ID PRODUK        | JENIS<br>PRODUK | NAMA<br>PRODUK | UKURAN  | HARGA<br>PRODUK      |
|                    |                                   |                    | •           | PS_00041        | PS_0004         | PD_0001          | TV              | ACCER          | 14"     | 1500000              |
| <b>D</b> -         | - 400                             | 0000               |             | PS_00042        | PS_0004         | PD_0003          | KIPAS ANGIN     | ASUS           | KECIL   | 500000               |
|                    | ). 400                            | 0000               |             | P5_00043        | P5_0004         | PD_0004          | 000             | ASUS           | 16      | 1500000              |
|                    |                                   |                    |             |                 |                 |                  |                 |                |         |                      |

Gambar 5.6 Tampilan Form Pemesanan Pembelian

# Keterangan:

| Tombol Cari   | : Digunakan oleh user untuk mencari data supplir. |         |        |         |               |       |  |  |  |  |
|---------------|---------------------------------------------------|---------|--------|---------|---------------|-------|--|--|--|--|
| Tombol Tambah | : Digunakan                                       | oleh    | user   | untuk   | menambah      | data  |  |  |  |  |
|               | pesanan per                                       | nbeliar | 1.     |         |               |       |  |  |  |  |
| Tombol Add    | : Digunakan                                       | oleh    | user   | untuk   | menyimpan     | data  |  |  |  |  |
|               | pesanan dar                                       | n mema  | isukan | data de | tail pemesana | n.    |  |  |  |  |
| Tombol New    | : Digunakan                                       | oleh    | user   | untuk   | memasukan     | data  |  |  |  |  |
|               | pesanan bar                                       | u       |        |         |               |       |  |  |  |  |
| Tombol Keluar | : Digunaan                                        | untuk   | kelua  | r dari  | form peme     | sanan |  |  |  |  |
|               | pembelian.                                        |         |        |         |               |       |  |  |  |  |

Pada Gambar 5.7 adalah tampilan form detail pemesanan pembelian. Form ini digunakan untuk memasukan data produk yang ingin di pesan kepada *supplier*.

| the second second second second second second second second second second second second second second second se |                            |                      |                 |                         |             |                           |                  |                                     |
|----------------------------------------------------------------------------------------------------|----------------------------|----------------------|-----------------|-------------------------|-------------|---------------------------|------------------|-------------------------------------|
|                                                                                                    |                            |                      |                 | <b>C</b>                |             |                           | -                |                                     |
|                                                                                                    |                            |                      | Jumla           | h Produk                |             |                           |                  |                                     |
| Id Detail                                                                                                    | PS_00062                   | Ei                   |                 |                         |             |                           |                  |                                     |
| Jenis Produk                                                                                                    | KULKAS                     |                      | 1               |                         |             |                           |                  |                                     |
| Nama Produk                                                                                                    | SAMSUNG                    |                      |                 |                         |             |                           |                  |                                     |
| Ukuran                                                                                                    | BESAR                      |                      |                 |                         |             |                           |                  |                                     |
| Harga / Produk                                                                                                  | 2000000                    |                      | Total           | Harga Produk            |             |                           |                  |                                     |
|                                                                                                    |                            |                      | 9               | PNN                     | $\cap \cap$ |                           |                  |                                     |
|                                                                                                    |                            |                      | 2               | .00                     | 000         | 00                        |                  |                                     |
| ID DETAIL                                                                                                    | ID<br>PEMESANAN            | ID PRODUK            | JENIS<br>PRODUK | NAMA<br>PRODUK          | UKURAN      | HARSA<br>PRODUK           | JUMLAH<br>PRODUK | TOTAL<br>HARGA<br>PRODUK            |
| ID DETAIL<br>• PS_00061                                                                                         | ID<br>PEMESANAN<br>PS_0006 | ID PRODUK<br>PD_0001 | JENIS<br>PRODUK | NAMA<br>PRODUK<br>ACCER | UKURAN      | HARGA<br>PRODUK<br>150000 | JUMLAH<br>PRODUK | TOTAL<br>HARGA<br>PRODUK<br>1500000 |

Gambar 5.7 Tampilan Form Detail Pemesanan Pembelian

## **B.** Form Pembelian

Form pembelian *user* untuk mencatat semua pembelian dan detail pembelian yang terjadi antara pihak perusahaan dan *supplier*, selengkapnya dilihat pada Gambar 5.8

| Beli                    | Pembelia                         | 1 Produk        |                 |                                      |                            |                       |                | Data Det                                           | ail Pesana                    | n Pembel                      | ian Ӵ                  | 0:70                        |
|-------------------------|----------------------------------|-----------------|-----------------|--------------------------------------|----------------------------|-----------------------|----------------|----------------------------------------------------|-------------------------------|-------------------------------|------------------------|-----------------------------|
|                         | 1                                | ) 🐺 🗙           | ×               |                                      |                            |                       |                | ID DETAIL                                          | ID<br>PEMESANAN               | ID PRODUK                     | JENIS<br>PRODUK        | NAMA<br>PRODUK              |
|                         | Id Pernbelian<br>Nama Supplier   | PB_000005       | AN              | Total Jumlah<br>Produk :             | 4                          |                       |                | PS_00011<br>PS_00012<br>PS_00013                   | PS_0001<br>PS_0001<br>PS_0001 | PD_0001<br>PD_0002<br>PD_0002 | TV<br>KULKAS<br>KULKAS | ACCER<br>SAMSUNG<br>SAMSUNG |
|                         | Alamat<br>No Telepon             | 0810000999      | Gang I Surabaya | Total Harga Rp :<br>tanggal Pembeliz | 75000                      | 000                   |                | Detail Pe                                          |                               |                               |                        |                             |
| Data Pe<br>PEMBELI<br>* | Mbelian Pro                      | ALAMAT          | NO<br>TELEPON   | JUMLAH<br>PRODUK                     | PB_00000<br>TOTAL<br>HARGA | Z<br>TGL<br>PEMBELIAN |                | ld Detail<br>Jenis Produk<br>Nama Produk<br>Ukuran | :                             |                               | Ju                     | mlah Produk                 |
| Data De                 | <b>tail Pembeli</b><br>Pembelian | JENIS<br>PRODUK | NAMA<br>PRODUK  | HARGA<br>PRODUK                      | UKURAN                     | JUMLAH<br>PRODUK      | TO<br>HA<br>PR | Harga / produk<br>Rp.<br>Total Harga               |                               |                               |                        |                             |

Gambar 5.8 Tampilan Form Pembelian

| Keterangan:   |                                                  |
|---------------|--------------------------------------------------|
| Tombol Cari   | : Digunakan oleh user untuk mencari data pesanan |
|               | pembelian. U R A B A Y A                         |
| Tombol Simpan | : Digunakan oleh user untuk menyimpan data       |
|               | pembelian dan data detail pembelian.             |
| Tombol New    | : Digunakan oleh user untuk memasukan data       |
|               | pembelian baru.                                  |
| Tombol Bayar  | : Digunakan oleh user untuk melakukan transaksi  |
|               | pembayaran pembelian.                            |
| Tombol Keluar | : Digunaan untuk keluar dari form pemesanan      |
|               | pembelian.                                       |

## C. Form Pembayaran Pembelian

Form pembayaran pembelian mencatat semua data pembayaran pembelian yang terjadi antara perusahaan dan *supplier*. Lebih jelasnya dapat dilihat pada Gambar 5.9.

|             |                          |                        |                            |                                      |                          |                          |                                | _     |      |       |
|-------------|--------------------------|------------------------|----------------------------|--------------------------------------|--------------------------|--------------------------|--------------------------------|-------|------|-------|
|             | Pe                       | mbayaran               | Pembelia                   | n                                    |                          |                          | 2                              |       |      |       |
|             | <b>D</b>                 | Bayar_0004             |                            | Kura                                 | ng                       |                          |                                |       |      |       |
|             |                          | Total Bayar            |                            | 0<br>Kamb                            | vali                     |                          |                                |       |      |       |
|             |                          | 5500000                |                            | 0                                    |                          |                          |                                |       |      |       |
|             |                          | Bayar                  |                            |                                      |                          |                          |                                |       |      |       |
|             |                          | I                      |                            |                                      |                          |                          | Simpan                         |       |      |       |
|             | ID<br>PEMBAYARAN         | ID<br>PEMBELIAN        | NAMA<br>SUPPLIER           | ALAMAT                               | NO<br>TELEPON            | TGL<br>PEMBAYARAN        | TOTAL YAN<br>HARUS DI<br>BAYAR |       |      |       |
| 1           | Bayar_0001               | PB_000003              | FAJAR RAMADH               | Jl. Maatahari dua                    | 0810000999               | 16/12/2011               | 7500000                        |       |      |       |
|             | Bayar_0002<br>Bayar_0003 | PB_000006<br>PB_000006 | SUBIANTO H<br>FAJAR RAMADH | JL. merah tanah<br>Jl. Maatahari dua | 0189990220<br>0810000999 | 16/12/2011<br>16/12/2011 | 4000000                        |       |      |       |
| Ga          | mbar 5.                  | 9. Tamj                | pilan F                    | orm Pe                               | embaya                   | aran Pe                  | mbel                           | ian   |      |       |
| Keterangan: |                          |                        |                            |                                      |                          |                          |                                |       |      |       |
|             |                          | . •                    |                            |                                      |                          |                          |                                |       |      |       |
| Tombol S    | impan                    | : Di                   | igunaka                    | an ole                               | eh us                    | er unt                   | uk 1                           | nenyi | mpan | data  |
|             |                          |                        | 0                          |                                      |                          |                          |                                |       | 1    |       |
|             |                          |                        | mbovo                      | ron not                              | mhalia                   |                          |                                |       |      |       |
|             |                          | pe                     | mbaya                      | ran per                              | ndena                    | .11.                     |                                |       |      |       |
|             |                          |                        |                            |                                      |                          |                          |                                |       |      |       |
| Tombol K    | eluar                    | : Di                   | igunaar                    | n untu                               | ık ke                    | luar d                   | ari f                          | orm   | peme | sanar |
|             |                          |                        |                            |                                      |                          |                          |                                |       |      |       |
|             |                          | na                     | mbelie                     | $\mathbf{J}$                         |                          |                          |                                |       |      |       |
|             |                          | pe                     | mound                      |                                      |                          |                          |                                |       |      |       |

## **D.** Form Retur Pembelian

Form retur pembelian mencatat semua retur pembelian yang terjadi antara perusahaan dan suplier. Lebih jelasnya dapat dilihat pada Gambar 5.10.

| Retur Pembeli                                          | an Produ                        | ik                |                                        |                           |                    | Da     | ata Pro                                                            | duk                                                               |                                                   |                                 |                                  | <b>4.30.2</b>                   |
|--------------------------------------------------------|---------------------------------|-------------------|----------------------------------------|---------------------------|--------------------|--------|--------------------------------------------------------------------|-------------------------------------------------------------------|---------------------------------------------------|---------------------------------|----------------------------------|---------------------------------|
| Id Retur : R<br>Id Pembelian : P<br>Nama Customer : F/ | _000005<br>_00004<br>JAR RAMADH | •<br>AN           | Total Harga<br>Rp.<br>Total Retur<br>1 | 20000<br>Pembelian        | 000                | ۲<br>۲ | IKAS                                                               | ACCER<br>SAMSUNG<br>SAMSUNG                                       | HARIGA<br>PRODUK<br>1500000<br>2000000<br>2000000 | UKURAN<br>14"<br>BESAR<br>BESAR | JUMLAH<br>PRODUK<br>1<br>1<br>0  | HARGA<br>PRODUK<br>1500000<br>0 |
| Data Retur                                             |                                 |                   | Starch                                 |                           |                    | D      | etail Re                                                           | tur                                                               |                                                   |                                 |                                  |                                 |
| ID RETUR ID<br>RT_000005 PB_<br>Data Detail Re         | BELIAN NJ<br>00004 FAJ          | IMA<br>IAR RAMADH | TOTAL<br>PRODUK<br>1                   | TOTAL<br>HARGA<br>2000000 | TANGGAL<br>2000000 |        | d Detail Re<br>Ienis Produ<br>Nama Produ<br>Jkuran<br>Harga / Pros | tur : RT_000<br>k : KULKA<br>ik : SAMSL<br>: BESAR<br>duk : 20000 | 00052<br>S<br>ING<br>00                           | Jumli<br>1<br>Jumli<br>1        | ah Produk yanı<br>ah Retur Produ | g Di Boli<br>Ik                 |
| ID DETAIL ID I                                         | ETUR JE                         | NIS               | NAMA<br>PRODUK                         | UKURAN                    | HARGA              | 1      | lotal Harga                                                        | Retur                                                             |                                                   |                                 |                                  | 2                               |
| RT_0000051 RT_                                         | 000005 KU                       | LKAS              | SAMSUNG                                | BESAR                     | 2000000            |        | 20                                                                 | 000                                                               | 00                                                |                                 |                                  |                                 |

Gambar 5.10 Tampilan Form Retur Pembelian

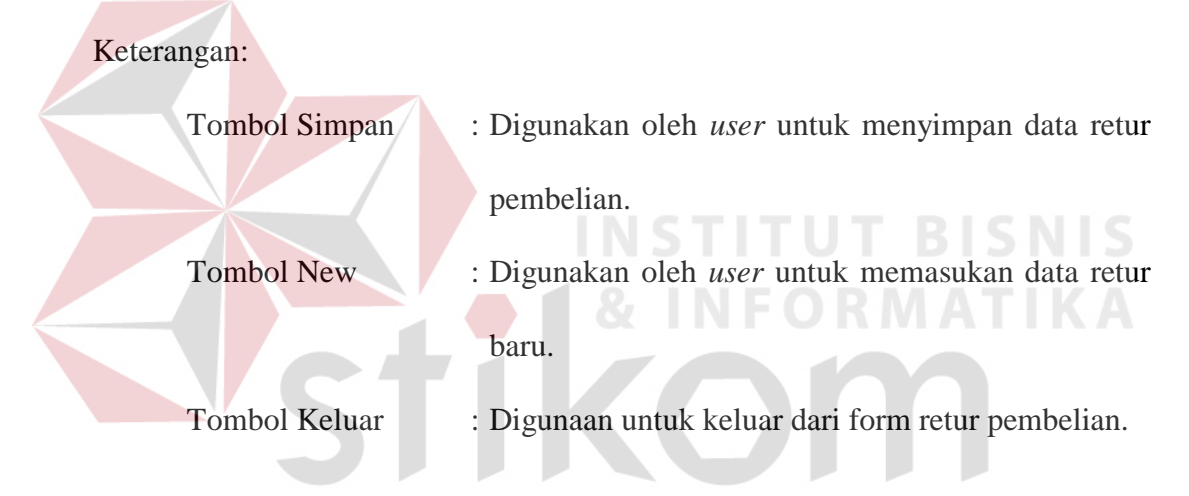

## E. Form Pembayaran Hutang

Form pembayaran hutang dgunakan *user* untuk mencatat semua data pembayaran hutang yang terjadi antara perusahaan dan *supplier*. *User* mengambil data pembayaran pembelian, jika data pembelian belum lunas maka akan masuk kedalam data pembayaran hutang. Lebih jelasnya dapat dilihat pada Gambar 5.11.

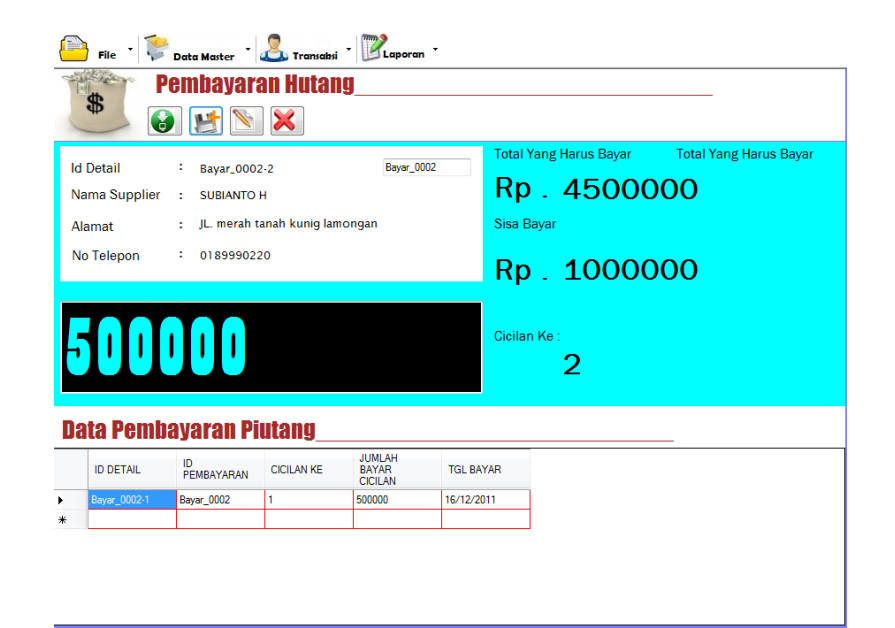

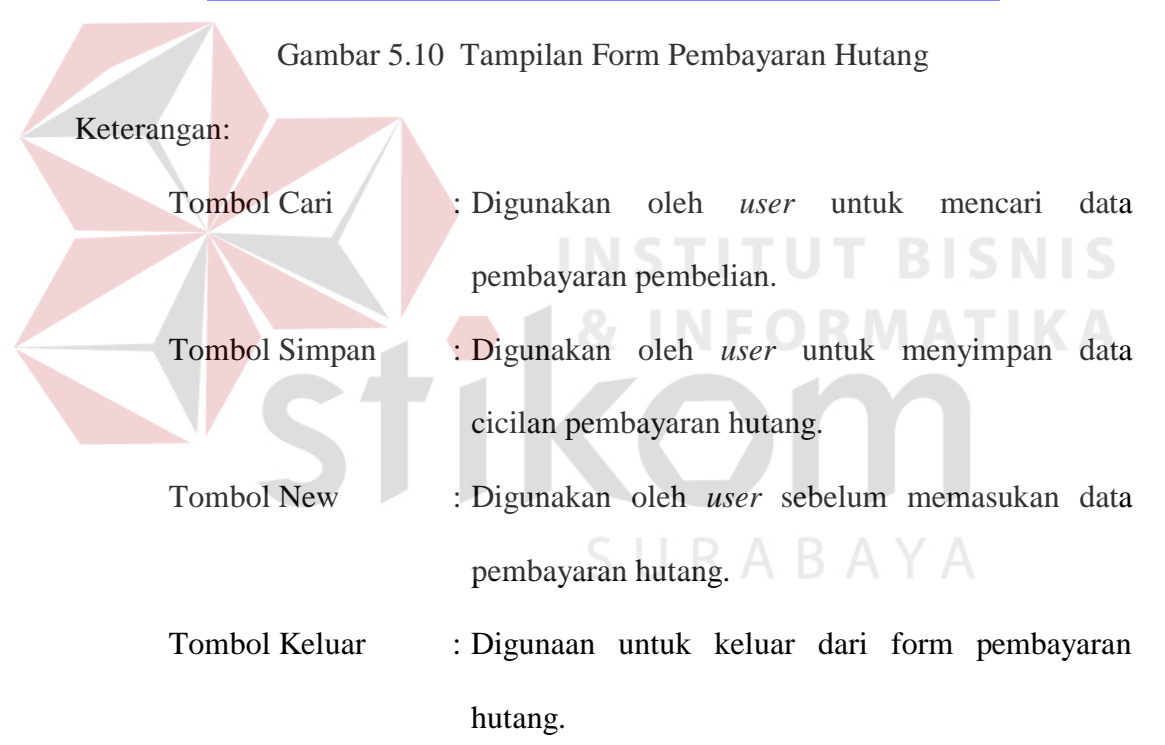

### F. Form Pemesanan Penjualan.

Form pemesanan penjualan digunakan untuk *user* mencatat semua data pesanan penjualan yang terjadi antara pihak perusahaan dan *customer*. Setelah *user* memasukan data pesanan user akan masuk kedalam form detail pesanan,

disini *user* dapat input data detail pesanan. Lebih lengkapnya dapat dilihat pada Gambar 5.11.

| File · 1                                                                       | Data Master                                    | <b>Benjual</b> a<br>10 <b>Conjuala</b><br>10 <b>Conjuala</b>         | )<br>An                   |     |                                   | etail Pem<br>Snoan 📝                  | lesanan P<br><sub>Ubah</sub>    | ) enjuala<br>Ex                 | n                                  |                        |                                        |                            | _                                             |
|--------------------------------------------------------------------------------|------------------------------------------------|----------------------------------------------------------------------|---------------------------|-----|-----------------------------------|---------------------------------------|---------------------------------|---------------------------------|------------------------------------|------------------------|----------------------------------------|----------------------------|-----------------------------------------------|
| Id Pemesanan                                                                   | PS_0005                                        |                                                                      | lu                        | Id  | Detail                            | P3_00053                              |                                 | Jumla                           | h Produk                           | Total Harga            | Produk                                 |                            |                                               |
| Nama Customet                                                                  | ARDO YOGA                                      |                                                                      |                           | Jer | us Produk                         |                                       |                                 |                                 |                                    |                        |                                        |                            |                                               |
| Alamat                                                                         | JI. Mertari NO 2 Surara                        | ayah                                                                 | ]                         | Na  | ma Produk                         |                                       | _                               |                                 |                                    |                        |                                        |                            |                                               |
| No telepon                                                                     | 0890000182                                     |                                                                      |                           | н   | arga / Produk                     | _                                     |                                 |                                 |                                    |                        |                                        |                            |                                               |
| Data Perm           ID           PEMES/MAN           PS_0001           PS_0002 | PSAIIAII PCI<br>NAMA<br>YOGO WIDI<br>ARDO YOGA | <b>IJUAIAN</b><br>ALAMAT<br>JI. Palimura Kediri<br>JI. Meritari NO 2 | NO<br>TEL<br>0839<br>0690 | •   | ID DETAIL<br>PS_00051<br>PS_00052 | ID<br>PEMESANAN<br>PS_0005<br>PS_0005 | ID PRODUK<br>PD_0001<br>PD_0002 | JENIS<br>PRODUK<br>TV<br>KULKAS | NAMA<br>PRODUK<br>ACCER<br>SAMSUNG | UKURAN<br>14"<br>DESAR | HARIGA<br>PRODUK<br>1500000<br>2000000 | JUMLAH<br>PRODUK<br>1<br>2 | TOTAL<br>HARGA<br>PRODUK<br>150000<br>4000000 |
| Data Detail                                                                    | IREZA ARDIANS<br>Il Pemesali<br>Pemesanan      | IJ. Peteran No 09<br>an Penju<br>ID PRODUK                           | ala<br>JENIS<br>PRODUP    |     | NAMA<br>PRODUK                    | UKURAN                                | HARGA<br>PRODUK                 | JUMLAH<br>PRODUK                | TOTAL<br>HARGA<br>PRODUK           |                        |                                        |                            |                                               |

Gambar 5.11 Tampilan Form Pesanan Penjualan

| Keterangan:   |                                                           |
|---------------|-----------------------------------------------------------|
| Tombol Cari   | : Digunakan oleh <i>user</i> untuk mencari data customer. |
| Tombol Tambah | : Digunakan oleh user untuk menambah data                 |
|               | pesanan penjualan.                                        |
| Tombol Add    | : Digunakan oleh user untuk menyimpan data                |
|               | pesanan dan memasukan data detail pemesanan.              |
| Tombol New    | : Digunakan oleh user untuk memasukan data                |
|               | pesanan baru                                              |
| Tombol Simpan | : Digunakan oleh user untuk menyimpan detail              |
|               | pesanan penjualan.                                        |
| Tombol Keluar | : Digunaan untuk keluar dari form pemesanan               |
|               | pembelian.                                                |

# G. Form Penjualan

Form penjualan digunakan user untuk mencatat semua penjualan dan detail penjualan yang terjadi antara pihak perusahaan dan customer, selengkapnya dilihat pada Gambar 5.12.

| **      | Penjualan Pro                       | duk<br>• 🗙        |                           |                      | Data Detail Pemesanan                       |             |
|---------|-------------------------------------|-------------------|---------------------------|----------------------|---------------------------------------------|-------------|
|         | Id Penjualan PJ_00<br>Nama Customer | 0007              | Total Jumlah<br>Produk :  |                      |                                             |             |
|         | Alamat                              |                   | Total Harga Rp : 0        |                      |                                             |             |
|         | No Telepon                          |                   | tanggal Pembelian 16      | /12/2011             | Detail Penjualan                            |             |
| Data Pe | enjualan Produk                     |                   |                           |                      | ld Detail :                                 | Jumlah Prod |
| *       | LAN NAMA ALA                        | MAT NO<br>TELEPON | TOTAL TOTA<br>PRODUK HARG | L TGL<br>A PEMBELIAN | Jenis Produk :<br>Nama Produk :<br>Ukuran : | U           |
| Data De | etail Penjualan P                   | roduk             |                           |                      | Harga / produk                              |             |
| ID DET/ | NL PENJUALAN JEN                    | IS NAMA<br>PRODUK | HARGA<br>PRODUK UKUR      |                      | Rp<br>RpUT B                                |             |
|         |                                     |                   |                           | 1.8.1                |                                             |             |

Gambar 5.12. Tampilan Form Penjualan

| Tombol Cari   | : Digunakan oleh user untuk mencari data pesanan |
|---------------|--------------------------------------------------|
|               | penjualan. URABAYA                               |
| Tombol Simpan | : Digunakan oleh user untuk menyimpan data       |
|               | penjualan dan data detail penjualan.             |
| Tombol New    | : Digunakan oleh user sebelum memasukan data     |
|               | penjualan baru.                                  |
| Tombol Bayar  | : Digunakan oleh user untuk melakukan transaksi  |
|               | pembayaran penjualan.                            |
| Tombol Keluar | : Digunaan untuk keluar dari form penjualan.     |

#### H. Form Pembayaran Penjualan

Form pembayaran penjualan mencatat semua data pembayaran penjualan yang terjadi antara perusahaan dan *customer*. Lebih jelasnya dapat dilihat pada Gambar 5.13.

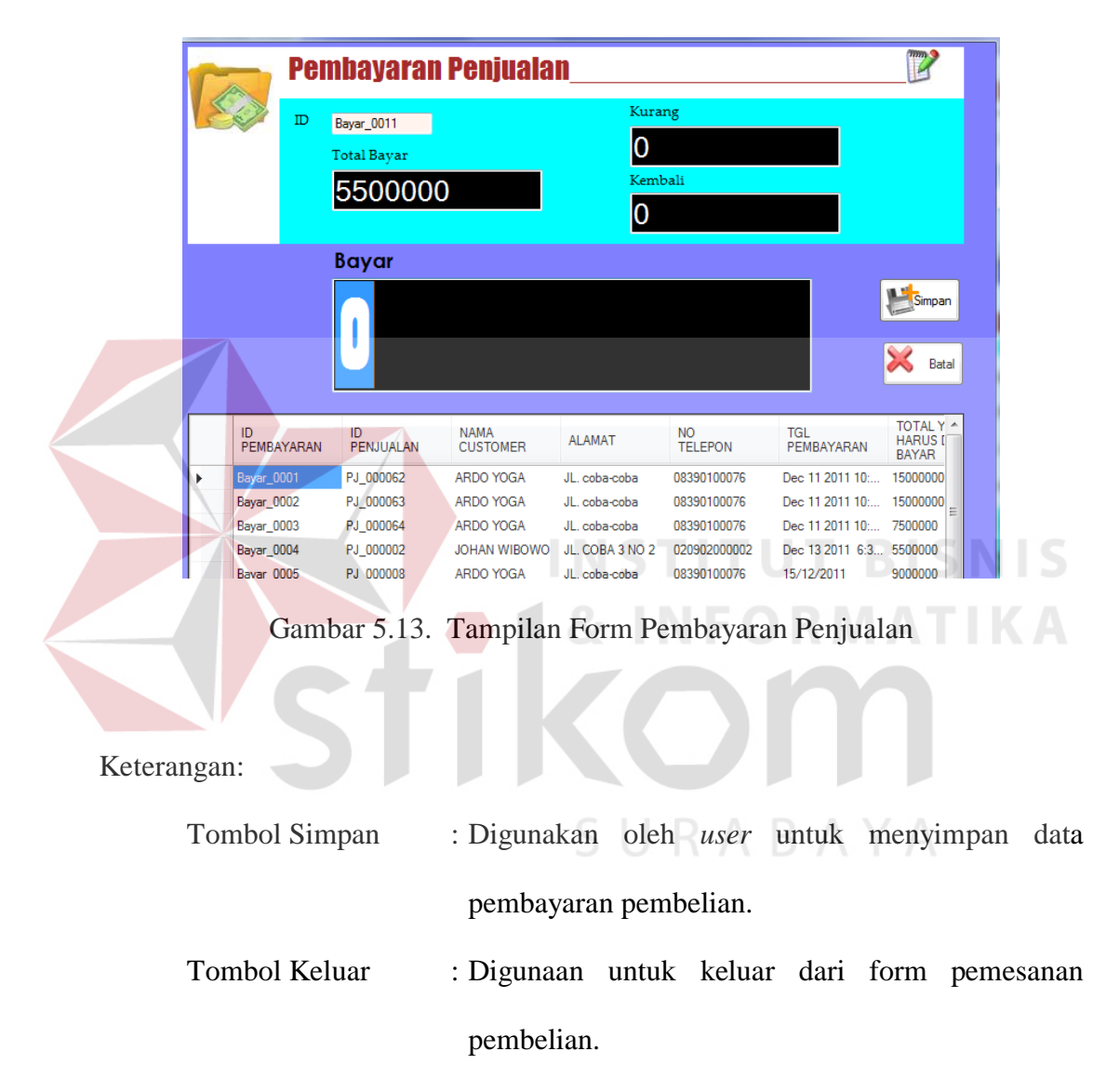

### I. Form Retur Penjualan

Form retur penjualan digunakan *user* mencatat semua retur pembelian yang terjadi antara perusahaan dan suplier. Lebih jelasnya dapat dilihat pada Gambar 5.14.

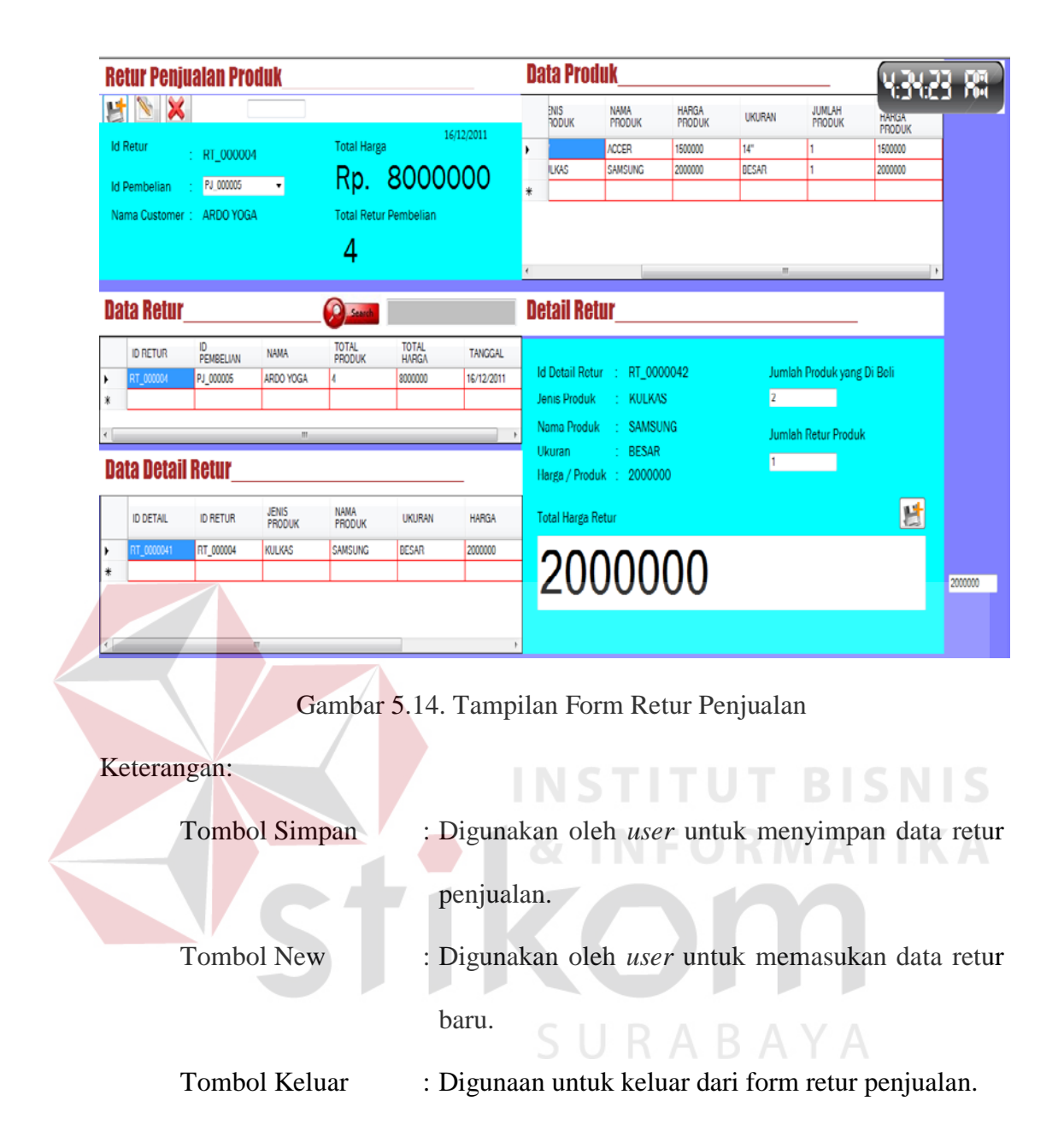

### J. Form Pembayaran Piutang

Form pembayaran piutang digunakan *user* untuk mencatat semua data pembayaran piutang yang terjadi antara perusahaan dan *customer*. *User* mengambil data pembayaran penjualan, jika data penjualan belum lunas maka akan masuk kedalam data pembayaran piutang. Lebih jelasnya dapat dilihat pada Gambar 5.15

| 🔛 File - 隊                                         | Data Master                                                                              | 选 Transaksi           |                            | •                    |                                                                                                    |
|----------------------------------------------------|------------------------------------------------------------------------------------------|-----------------------|----------------------------|----------------------|----------------------------------------------------------------------------------------------------|
| \$ P                                               | embayara                                                                                 | an Piutar<br>🔀        | 1g                         |                      |                                                                                                    |
| ld Detail<br>Nama Customer<br>Alamat<br>No Telepon | <ul> <li>Bayar_0000</li> <li>ARDO YOC</li> <li>JL. coba-co</li> <li>083901000</li> </ul> | 7-3<br>A<br>Da<br>076 | ld Pemb<br>Bayar_000       | bayaran<br>17        | Total Yang Harus Bayar       16/12/2011         Rp .       90000000         Sisa Bayar       Rp .         Rp .       7900000 |
| l                                                  |                                                                                          |                       |                            |                      | Cicilan Ke :<br>3                                                                                                    |
| Data Pemb                                          | ayaran Hi                                                                                | itang                 |                            |                      |                                                                                                    |
| ID DETAIL                                          | ID<br>PEMBAYARAN                                                                         | CICILAN KE            | JUMLAH<br>BAYAR<br>CICILAN | TGL BAY              | SAYAR                                                                                                    |
| Bayar_0007-1 Bayar_0007-2                          | Bayar_0007<br>Bayar_0007                                                                 | 1                     | 50000<br>50000             | 16/12/20<br>16/12/20 | 2011 2011                                                                                                    |

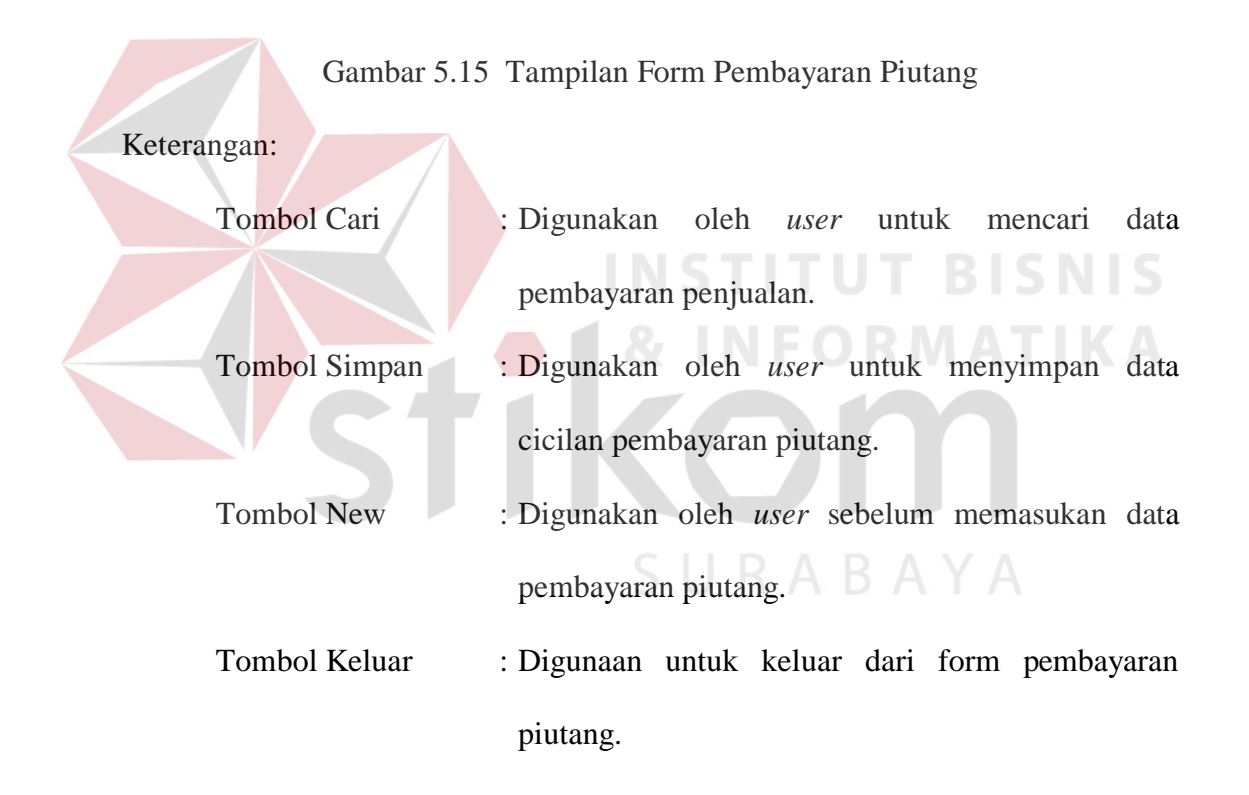

### 5.2.4 Tampilan Form Laporan

Menu-menu form laporan digunakan untuk menampilkan laporan-laporan yang dihasilkan dari data-data master dan data-data transaksi. Dimana data-data tersebut dapat digunakan dalam mengambil keputusan.

#### A. Form Laporan Pemesanan Pembelian

Form Laporan Pemesanan Pembelian merupakan bentuk sebuah laporan yang dilakukan antara pihak perusahaan dengan *supplier*. Laporan yang ingin ditampilkan, dapat berdasarkan ID Pemesanan, Nama *Supplier*, Jenis Produk, Nama Produk, Harga/Produk, Jumlah Pesanan, Total Harga, dan Tanggal Pesanan.

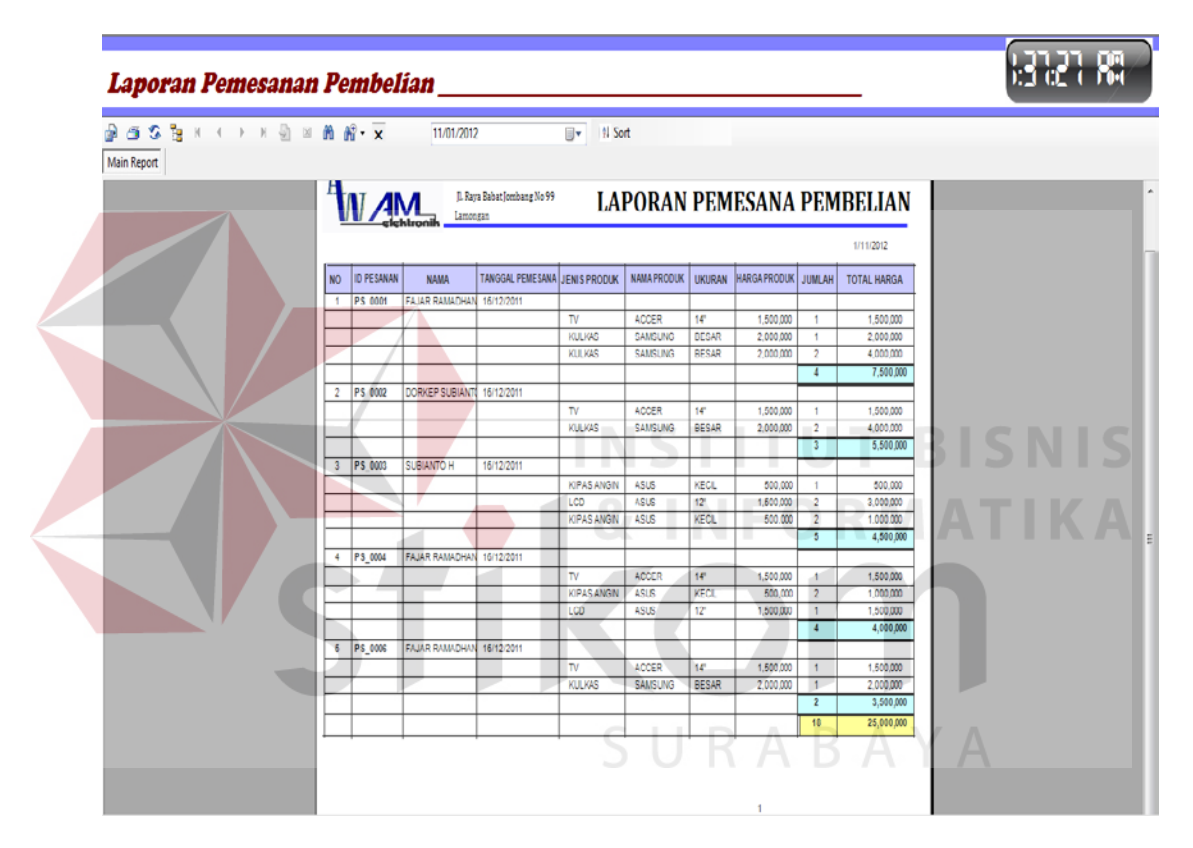

Gambar 5.16 Tampilan Form Laporan Pemesanan Pembelian

#### **B.** Form Laporan Pembelian

Form laporan pembelian merupakan bentuk sebuah laporan yang dilakukan antara pihak perusahaan dengan *supplier*. Laporan yang ingin ditampilkan, dapat berdasarkan ID Pembelian, Nama *Supplier*, Tanggal Pembelian, Jenis Produk, Nama Produk, Jumlah Produk, dam Harga/Produk. Form Laporan Pembelian juga berfungsi untuk mencetak faktur pembelian produk.

| Ą  | V AN         | CV. AW         | AM ELEKTRO<br>at Jombang No 99 | NIK LAP      | ORAN        | PEMBE       | LIAN    | I PR   | ODUK        |      |
|----|--------------|----------------|--------------------------------|--------------|-------------|-------------|---------|--------|-------------|------|
|    |              |                |                                |              |             |             |         |        | 1/11/2012   |      |
| NO | ID PEMBELIAN | NAMA           | TGL PEMBELIAN                  | JENIS PRODUK | NAMA PRODUK | HARGA PRODU | UKURAN  | JUMLAH | TOTAL HARGA |      |
| 1  | PB_000001    | DANU KURNIAWAN | 15/12/2011                     |              |             |             |         |        |             |      |
|    |              |                |                                | TV           | TOSHIBA     | 2,500,000   | 12"     | 1      | 2,500,000   |      |
|    |              |                |                                | KIPAS ANGIN  | LGI         | 500,000     | KECIL   | 1      | 500,000     |      |
|    |              |                |                                | MESIN CUCI   | SAMSUNG     | 1,500,000   | BESAR   | 2      | 3,000,000   |      |
|    |              |                |                                | KULKAS       | TOSHIBA     | 2,500,000   | BESAR   | 1      | 2,500,000   |      |
|    |              |                |                                |              |             |             |         | 5      | 8,500,000   |      |
| 2  | PB_000002    | DANU KUKNIAWAN | 10/12/2011                     | TV           | TOSHIDA     | 2 500 000   | 12*     | 1      | 2 500 000   |      |
| -  |              |                |                                | KIDAS AMON   | IGI         | 500,000     | KECH    | 1      | 500.000     |      |
|    |              |                |                                | MESIN CUCI   | SAMSUNG     | 1 500,000   | RESAR   | 2      | 3 000 000   |      |
|    |              |                |                                | KULKAS       | TOSHIBA     | 2,500,000   | BESAR   | 1      | 2,500,000   |      |
|    | /            |                |                                |              |             | -,,-        |         | 5      | 8,500,000   |      |
| 3  | PB_000003    | FAJAR RAMADHAN | 16/12/2011                     |              |             |             |         |        |             |      |
|    |              |                |                                | TV           | ACCER       | 1,500,000   | 14"     | 1      | 1,500,000   |      |
|    |              |                |                                | KULKAS       | SAMSUNG     | 2,000,000   | BESAR   | 1      | 2,000,000   | RICN |
|    |              |                |                                | KULKAS       | SAMSUNG     | 2,000,000   | BESAR   | 2      | 4,000,000   | DIDN |
|    | DD 000001    | DATE DATA DUAN | 15/10/00/1                     |              | _           |             |         | 4      | 7,500,000   |      |
| 4  | PB_00004     | FAJAK KAMADHAN | 10/12/2011                     | τv           | ACCER       | 1 500 000   | 14"     | 1      | 1 500 000   | AT   |
| -  |              |                |                                | KILKV¢       | SAMSING     | 2,000,000   | RESAR   | 1      | 2,000,000   |      |
|    |              |                |                                | KULKAS       | SAVISING    | 2,000,000   | BESAR   | 0      | 4,000,000   |      |
|    |              |                |                                | NO2RAS       | onuno Und   | 1 2,000,000 | - acone | 2      | 3 500 000   |      |
| 5  | PD 000005    | EATAD DAMADUAN | 46/10/2011                     |              | -           |             |         | -      | 0,000,000   |      |

Gambar 5.17 Tampilan Form Laporan Pembelian Produk

### C. Form Laporan Retur Pembelian

Form laporan retur pembelian ini merupakan bentuk sebuah laporan yang dilakukan antara pihak perusahaan dengan *supplier*. Laporan yang ingin ditampilkan, dapat berdasarkan ID Retur, Nama *Supplier*, Tanggal Retur, Jenis Produk, Nama Produk, Harga/Produk, Jumlah Retur, dan Total Harga.

|   | A <u>N</u>    | <u> </u> | CV. AV<br>J. Raya Ba<br>Lamongan | VAM ELEKTR<br>bat Jombang No 99 | onik<br>LAPO | RAN F   | RETU   | R PEM     | BELI            | <sup>2012</sup><br>AN |
|---|---------------|----------|----------------------------------|---------------------------------|--------------|---------|--------|-----------|-----------------|-----------------------|
| [ | NO ID R       | ETUR     | NAMA                             | TANGGAL                         | JENIS PRODUK | NAMA    | UKURAN | HARGA     | JUMLAH<br>RETUR | TOTAL HARGA<br>RETUR  |
|   | 1 RT_         | 00000    | DANU KURNAWAN                    | 1000000                         |              |         |        |           |                 |                       |
|   |               |          |                                  |                                 | KIPAS ANGIN  | LG1     | KECIL  | 500,000   | 1               | 500,000               |
|   |               |          |                                  |                                 |              |         |        | 500,000   | 1               | 500,000               |
|   | 2 RT_         | 00000    | DANU KURNIAWAN                   | 1000000                         |              |         |        |           |                 |                       |
|   |               |          |                                  |                                 | KIPAS ANGIN  | L01     | KECIL  | 500,000   | 1               | 500,000               |
|   |               |          |                                  |                                 |              |         |        | 500,000   | 1               | 500,000               |
|   | 3 RT          | 000000   | FAJAR RAMADHAN                   | 4000000                         |              |         |        |           |                 |                       |
|   |               |          |                                  |                                 | KULKAS       | SAMSUNG | BESAR  | 2,000,000 | 1               | 2,000,000             |
|   |               |          |                                  |                                 |              |         |        | 2,000,000 | 1               | 2,000,000             |
|   | 4 RT_         | 000002   |                                  |                                 |              |         |        |           |                 |                       |
|   | _             |          |                                  |                                 | KULKAS       | SAMSUNG | BESAR  | 2,000,000 | 1               | 2,000,000             |
|   | -             |          |                                  |                                 |              |         |        | 2,000,000 | 1               | 2,000,000             |
|   | 5 RT_         | 000000   | FAJAR RAMADHAN                   | 2000000                         |              | 0.000   | 0.50.0 |           |                 |                       |
|   | $\rightarrow$ |          |                                  |                                 | RUERAS       | SAMSUNG | BESAR  | 2,000,000 | 1               | 2,000,000             |
|   |               |          |                                  |                                 | 00410 7074   |         |        | 2,000,000 |                 | 2,000,000             |
|   | _             |          |                                  |                                 | GRAND TOTA   | L       |        | 7,000,000 | 5               | 7,000,000             |

Gambar 5.18 Tampilan Form Laporan Retur Pembelian

# **D.** Form Laporan Pembayaran Hutang

Form laporan pembayaran hutang ini merupakan bentuk sebuah laporan pembayaran cicilan hutang kepada *supplier*. Laporan yang ingin ditampilkan, dapat berdasarkan ID Pembayaran, Nama *Supplier*, Jumlah Yang Harus Dibayar, Total Bayar, Sisa Bayar, Tanggal Bayar, dan Status.

| Main Report | uu - | • ×             | 11/01/2012                        |                               | <b>D</b> * 115 | ht         |             |         |                 |                   |  |
|-------------|------|-----------------|-----------------------------------|-------------------------------|----------------|------------|-------------|---------|-----------------|-------------------|--|
|             |      |                 |                                   |                               |                |            |             |         |                 |                   |  |
| 1           | 1    | I AN            | CV. AW<br>J. Raya Bab<br>Lamongan | AM ELEKTI<br>at Jombang No 99 | RONIK<br>LAF   | PORAN      | PEME        | AYA     | RAN H           | U11/2012<br>UTANG |  |
|             | NO   | ID<br>PEMDELIAN | NAMA SUPPLIER                     | TOTAL YANG<br>HARUS DI        | TOTAL BAYAR    | SISA BAYAR | STATUS      | CICILAN | JUMLAH<br>BAYAR | TGL BAYAR         |  |
|             | 1    | Bayar_0001      | FAJAR RAMADHAN                    | 7.600.000                     | 7.600.000      | 0          | Lunas       |         |                 |                   |  |
|             |      |                 |                                   |                               |                |            |             | 1       | 2,000,000       | 16/12/2011        |  |
|             | _    |                 |                                   |                               |                |            |             | 2       | 2,000,000       | 16/12/2011        |  |
|             | _    |                 |                                   |                               |                |            |             | 3       | 2,000,000       | 16/12/2011        |  |
|             | -    |                 |                                   |                               |                |            |             | 4       | 500,000         | 16/12/2011        |  |
| -           | 5    | Dayar_0002      | SUBIANTO H                        | 4,500,000                     | 3,600,000      | 900,000    | Belum Lunas |         |                 |                   |  |
|             | _    |                 |                                   |                               |                |            |             | 1       | 500.000         | 16/12/2011        |  |
|             | -    |                 |                                   |                               |                |            | -           | 2       | 100,000         | 16/12/2011        |  |
|             | 7    | Bayar_0003      | FAJAR RAMADHAN                    | 4,000,000                     | 4,000,000      | 0          | Lunes       |         |                 |                   |  |
|             |      |                 |                                   |                               |                |            |             | 1       | 100,000         | 16/12/2011        |  |
|             |      |                 |                                   |                               |                |            |             | 2       | 1,000,000       | 16/12/2011        |  |
|             | -    |                 |                                   |                               |                |            |             | 3       | 200,000         | 16/12/2011        |  |
|             |      |                 |                                   |                               |                |            |             | 4       | 300.000         | 16/12/2011        |  |
|             | _    |                 |                                   |                               |                |            |             | 5       | 400,000         | 16/12/2011        |  |

Gambar 5.19 Tampilan Form Laporan Pembayaran Hutang

#### E. Form Laporan Pemesanan Penjualan

Form laporan pesanan penjualan merupakan bentuk sebuah laporan yang dilakukan antara pihak perusahaan dengan *customer*. Laporan yang ingin ditampilkan, dapat berdasarkan ID Pemesanan, Nama *customer*, Jenis Produk, Nama Produk, Harga/Produk, Jumlah Pesanan, Total Harga, dan Tanggal Pesanan.

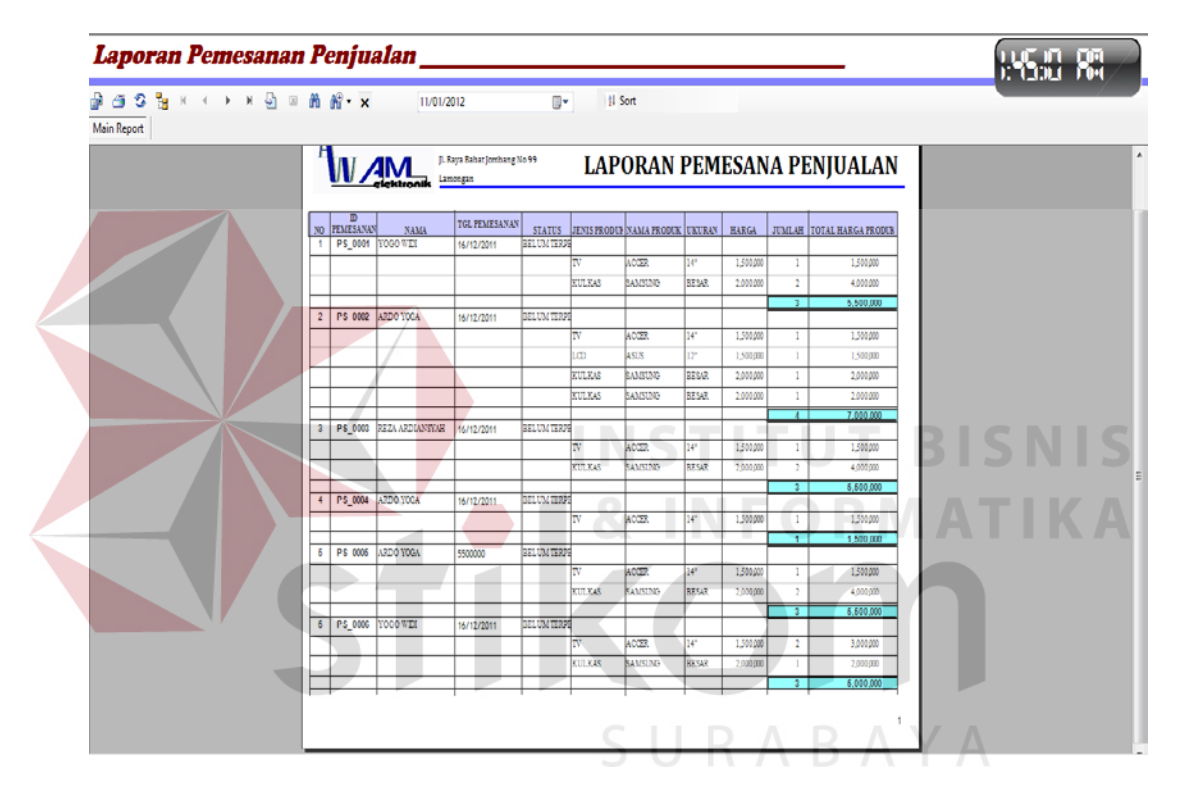

Gambar 5.20 Tampilan Form Laporan Pesanan Penjualan

### F. Form Laporan Penjualan

Form laporan penjualan merupakan bentuk sebuah laporan yang dilakukan antara pihak perusahaan dengan *Customer*. Laporan yang ingin ditampilkan, dapat berdasarkan ID Penjualan, Nama *Customer*, Tanggal Pembelian, Jenis Produk, Nama Produk, Jumlah Produk, dam Harga/Produk. Form laporan penjualan juga berfungsi untuk mencetak faktur penjualan produk.

|          | NĄ              |               | laya Babat Jomban<br>tongan | gNo 99      | LAPO        | RAN PE       | NJUA   | LAN I  | RODUK             |
|----------|-----------------|---------------|-----------------------------|-------------|-------------|--------------|--------|--------|-------------------|
| NO       | ID<br>PENJUALAN | NAMA          | IGL PENJUALA                | NUNS PRODUK | NAMA PRODUK | HARGA PRODUK | UKURAN | JUMLAH | TOTAL HARGAPRODUK |
| 1        | PJ_000001       | YOGO WIDI     | 16/12/2011                  | TV          | ACCER       | 1,500,000    |        |        |                   |
|          |                 |               |                             |             |             |              | 141    | 4      | 1,500,000         |
|          |                 |               |                             |             |             |              | BESAR  | 1      | 2,000,000         |
|          |                 |               |                             |             |             |              |        | 2      | 3,500,000         |
| 2        | PJ_000002       | ARDO YOGA     | 16/12/2011                  | TV          | ACCER       | 1,500,000    |        | -      |                   |
|          | -               |               |                             | -           |             |              | 14"    | 1      | 1,500,000         |
| ⊢        | +               |               |                             |             |             |              | 12"    | 1      | 1,500,000         |
| ⊢        | +               |               | <u> </u>                    |             |             |              | BESAR  | 1      | 2,000,000         |
|          |                 |               |                             |             |             |              | BESAR  | 0      | 0                 |
| 2        | PJ 000003       | REZA ARDIANSY | 16/12/2011                  | TV          | ACCER       | 1 500 000    |        | 3      | 5.000.000         |
| I H      |                 |               |                             |             |             |              | 10     |        | 1.800.000         |
|          |                 |               |                             |             |             |              |        |        | 1,000,000         |
|          | +               |               |                             | +           |             |              | BES/M  | 2      | 3,500,000         |
| 4        | PJ_000004       | ARDO YOGA     | 16/12/2011                  | TV          | ACCER       | 1,500,000    |        |        |                   |
|          |                 |               |                             |             |             |              | 147    | 1      | 1,500,000         |
| <u> </u> | P1 000005       | APPOYOGA      | 16/12/2011                  | TM          | 40000       | 1 500 000    |        | 1      | 1,600,000         |
| ľ        | 1.2 00000       | 20001004      | 10/12/2011                  |             | Avera a     | 1,000,000    |        |        |                   |
| ⊢        |                 |               |                             |             |             |              | 147    |        | 1,500,000         |
| IH-      | +               |               |                             | +           |             |              | BESAK  | 2      | 2,000,000         |
| 6        | PJ 000006       | YOGO WIDI     | 16/12/2011                  | TV          | ACCER       | 1,500,000    |        |        |                   |
|          |                 |               |                             |             |             |              | 14"    | 1      | 1,500,000         |
|          |                 |               |                             |             |             |              | BESAR  | 2      | 4,000,000         |
|          |                 |               |                             |             |             |              |        | 3      | 5,500,000         |

Gambar 5.21 Tampilan Form Laporan Penjualan

# G. Form Laporan Retur Penjualan

Form laporan retur penjualan ini merupakan bentuk sebuah laporan yang dilakukan antara pihak perusahaan dengan *customer*. Laporan yang ingin ditampilkan, dapat berdasarkan ID Retur, Nama *Customer*, Tanggal Retur, Jenis Produk, Nama Produk, Harga/Produk, Jumlah Retur, dan Total Harga.

| <u>с</u> яна<br> | ,  | N (1) (2) (1) | n hi•×                        | 11/01/2012                      | 0                 | 1 Sort         |        |           |                 |                      |   |
|------------------|----|---------------|-------------------------------|---------------------------------|-------------------|----------------|--------|-----------|-----------------|----------------------|---|
|                  | A  | NĄ            | CV. A<br>JI. Raya<br>Ektronik | AWAM EL<br>Babat Jombang<br>gan | EKTRONIK<br>No 99 | LAPOF          | RAN RE | TURPE     | NJUA            | 1/11/2012<br>LAN     | - |
|                  | NO | ID RETUR      | NAMA                          | TANGGAL                         | JENIS PRODUK      | NAMA<br>PRODUK | UKURAN | HARGA     | JUMLAH<br>RETUR | TOTAL HARGA<br>RETUR | 1 |
|                  | 1  | RT 000001     | YOGO WIDI                     | 16/12/2011                      |                   |                |        |           |                 |                      |   |
| -                |    |               |                               |                                 | KULKAS            | SAMSUNG        | BESAR  | 2.000.000 | 1               | 2.000.000            |   |
|                  | 2  | RT 000002     | ARDO YOGA                     | 16/12/2011                      |                   |                |        |           |                 |                      | 1 |
| -                |    |               |                               |                                 | KULKAS            | SAMSUNG        | BESAR  | 2.000.000 | 1               | 2.000.000            |   |
|                  | 3  | RT 000003     | REZA ARDIANSY                 | 16/12/2011                      |                   |                |        |           |                 |                      | 1 |
| -                |    |               |                               |                                 | KULKAS            | SAMSUNG        | BESAR  | 2,000,000 | 1               | 2,000,000            |   |
|                  | 4  | RT 000004     | ARDO YOGA                     | 16/12/2011                      |                   |                |        |           |                 |                      | 1 |
| -                |    |               |                               |                                 | KULKAS            | SAMSUNG        | BESAR  | 2.000.000 | 1               | 2.000.000            |   |
|                  |    |               |                               | 1                               | 1                 |                |        |           |                 | 2,000,000            |   |

Gambar 5.22 Tampilan Form Laporan Retur Penjualan

## H. Form Laporan Pembayaran Piutang

Form laporan pembayaran hutang ini merupakan bentuk sebuah laporan pembayaran cicilan piutang kepada *customer*. Laporan yang ingin ditampilkan, dapat berdasarkan ID Pembayaran, Nama *customer*, Jumlah Yang Harus Dibayar, Total Bayar, Sisa Bayar, Tanggal Bayar, dan Status.s

|             | ·( )- | M 🛃 🛛 🕅          | 11/C                              | 01/2012                      | 💵 🕺 Sort    |            |            |                 |            |      |
|-------------|-------|------------------|-----------------------------------|------------------------------|-------------|------------|------------|-----------------|------------|------|
| Main Report |       |                  |                                   |                              |             |            |            |                 |            |      |
|             | Ī     | N AN<br>cickto   | jl. Raya Babat J<br>onik Lamongan | ombang No 99                 | LAPOR       | AN PEN     | IBAYA      | RAN P           | PIUTANG    |      |
|             | NO    | ID<br>PEMBAYARAN | NAMA CUSTOMER                     | TOTAL YANG<br>Harus di Bayar | TOTAL BAYAR | SISA BAYAR | CICILAN KE | JUMLAH<br>Bayar | TGL BAYAR  |      |
|             | 1     | Bayar_0001       | ARDO YOGA                         | 15,000,000                   | 15,000,000  | 0          |            | DATAK           |            |      |
|             |       |                  |                                   |                              |             |            | 1          | 100,000         | 12/15/2011 |      |
|             |       |                  |                                   |                              |             |            | 2          | 400,000         | 12/13/2011 |      |
|             | A     |                  |                                   |                              | I NI G      |            | 3          | 500,000         | 12/15/2011 | IN P |
|             |       | P 0000           |                                   | 45 000 000                   | 45 000 000  |            |            | 1,000,000       | Lunas      | 2    |
|             | 2     | Bayar_0002       | ARDU YUGA                         | 15,000,000                   | 15,000,000  | 0          | - 0        |                 |            |      |
|             |       |                  |                                   |                              | C           |            |            | 500,000         | 12/12/2011 |      |
|             |       |                  |                                   |                              |             |            | 2          | 1,500,000       | 12/15/2011 |      |
|             |       |                  |                                   |                              |             |            |            | 2,000,000       | Lunas      |      |
|             | 3     | Bayar 0003       | ARDO YOGA                         | 7,500,000                    | 7,500,000   | 0          |            |                 |            |      |
|             |       |                  |                                   |                              |             |            | 1          | 100,000         | 15/12/2011 |      |
|             |       |                  |                                   |                              |             |            | 2          | 100,000         | 16/12/2011 |      |
|             |       |                  |                                   |                              | CI          | I D        | A D        | 200,000         | Lunas      |      |
|             | 4     | Bayar_0004       | JOHAN WIBOWO                      | 5,500,000                    | 5,500,000   |            | A          |                 | ГA         |      |
|             |       |                  |                                   |                              |             |            | 1          | 2,000,000       | 16/12/2011 |      |
|             |       | 1                |                                   |                              |             |            | 2          | 1 000 000       | 16/12/2011 |      |
|             |       |                  |                                   |                              |             |            | -          | .,,             |            |      |

Gambar 5.23 Tampilan Form Laporan Pembayaran Piutang

## I. Form Laporan Stok Produk

Form laporan stok produk ini untuk mengetahui jumlah stok ahir. Laporan yang ingin ditampilkan, dapat ID Produk, Stok Awal, Pembelian Produk, Penjulan Produk, Stok Ahir, Tnggal Ahir Transaksi.

| NO         ID         JENS         NAMA         UNURAN         HARDA         STOK         PENELIAN         PENUALAN         STOKAHIR         TANDAL           1         PD.0001         V         -         -         -         -         -         -         -         -         -         -         -         -         -         -         -         -         -         -         -         -         -         -         -         -         -         -         -         -         -         -         -         -         -         -         -         -         -         -         -         -         -         -         -         -         -         -         -         -         -         -         -         -         -         -         -         -         -         -         -         -         -         -         -         -         -         -         -         -         -         -         -         -         -         -         -         -         -         -         -         -         -         -         -         -         -         -         -         -         -                                                                                                    |
|----------------------------------------------------------------------------------------------------|
| NO         U         JENS         NAMA         UKURAN         HARGA         STOK         PEMELIAN         PENUALAN         STOKAHR         TANGGAL           1         PD.0001         YL         ACCER         14"         150000                                                                                                    |
| RODIK         PRODIK         AWAL         TRANASIS           1         PD.001         Y         40028         16         10         0         16         14120201           1         PD.001         Y         40028         16         10         0         16         14120201           1         PD.001         Y         40028         16         10         0         16         16120201           1         10         0         1         16         16120201         16120201           1         10         1         16         16120201         16120201         17120201           1         10         5         0         171         17120201         17120201           1         10         1         16120201         16120201         16120201           1         10         1         16120201         17120201         17120201           1         10         1         16120201         171         16120201           1         12         0         1         16120201         171           12         0         1         11         16120201         171           12         0 </td                                                                                                    |
| I         Di Wayi         IV         Diaze         IV         Diaze         IV         IV         Diaze         IV         Diaz                                                                               |
| 11         0         1         10         19         1912021           1         10         0         1         1912021         1912021           1         10         0         1         1912021         1912021           1         10         5         0         1         1912021           1         10         5         0         17         1912021           10         5         0         17         1912021         1912021           10         5         0         17         1912021         1912021           10         1         0         12         1         1912021           11         1         0         12         1         1912021           12         1         0         13         1912021         1912021           12         1         0         13         1912021         1912021           13         20         13         1912021         1912021         1912021           13         0         1912021         1912021         1912021         1912021           13         0         19         1912021         1912021         1912021                                                                                                    |
| 10         2         1         2         1         2         1         10         12         10         10         10         10         10         10         10         10         10         10         10         10         10         10         10         10         10         10         10         10         10         10         10         10         10         10         10         10         10         10         10         10         10         10         10         10         10         10         10         10         10         10         10         10         10         10         10         10         10         10         10         10         10         10         10         10         10         10         10         10         10         10         10         10         10         10         10         10         10         10         10         10         10         10         10         10         10         10         10         10         10         10         10         10         10         10         10         10         10         10         10         10         10                                                                                                    |
| 3         0         1         8         19         19         10           10         5         0         1         1         19         10         10         10         10         10         10         10         10         10         10         10         10         10         10         10         10         10         10         10         10         10         10         10         10         10         10         10         10         10         10         10         10         10         10         10         10         10         10         10         10         10         10         10         10         10         10         10         10         10         10         10         10         10         10         10         10         10         10         10         10         10         10         10         10         10         10         10         10         10         10         10         10         10         10         10         10         10         10         10         10         10         10         10         10         10         10         10         10                                                                                                    |
| 8         0         1         /         /         /         /         /         /         /         /         /         /         /         /         /         /         /         /         /         /         /         /         /         /         /         /         /         /         /         /         /         /         /         /         /         /         /         /         /         /         /         /         /         /         /         /         /         /         /         /         /         /         /         /         /         /         /         /         /         /         /         /         /         /         /         /         /         /         /         /         /         /         /         /         /         /         /         /         /         /         /         /         /         /         /         /         /         /         /         /         /         /         /         /         /         /         /         /         /         /         /         /         /         /         /         /                                                                                                    |
| 10         10         8         0         16         17/20211           17         0         7         18/12011           17         0         7         18/12011           17         0         7         18/12011           18/12011         11         18/12011           11         1         0         11           12         1         0         11           12         1         0         11           12         1         0         11           12         1         0         11           12         1         0         1           13         0         1         18/12021           13         0         1         18/12021           13         0         1         18/12021           13         0         1         18/12021           13         0         1         18/12021           14         1         18/12021         1           13         0         1         18/12021           14         1         18/12021         1           15         19/12021         1         18/12021 </td                                                                                                    |
| 0         0         2         0         0         10         10         10         10         10         10         10         10         10         10         10         10         10         10         10         10         10         10         10         10         10         10         10         10         10         10         10         10         10         10         10         10         10         10         10         10         10         10         10         10         10         10         10         10         10         10         10         10         10         10         10         10         10         10         10         10         10         10         10         10         10         10         10         10         10         10         10         10         10         10         10         10         10         10         10         10         10         10         10         10         10         10         10         10         10         10         10         10         10         10         10         10         10         10         10         10         10                                                                                                    |
| 10         1         0         11         161         122211           11         1         0         12         1         0         12         152201           11         1         0         1         10         12         152201           12         0         1         11         1612201         1612201           12         0         1         11         1612201           13         0         0         10         10           14         0         0         10         10         10           14         0         10         0         10         10           14         10         12         1         16         10           12         0         1         10         10         10         10           14         10         12         10         10         10         10         10         10         10         10         10         10         10         10         10         10         10         10         10         10         10         10         10         10         10         10         10         10         10                                                                                                    |
| 11         1         0         12         16122011           12         1         0         1         1         10122011           12         1         0         1         1         10122011           12         0         1         11         10122011           12         0         1         11         10122011           12         0         1         11         10122011           12         0         1         11         10122011           12         0         10         0         10         101202011           12         0         1         11         10122011         10120011           12         0         10         0         10         101202011           12         0         1         101202011         101202011         101202011           10         0         0         1         101202011         101202011         101202011           10         0         0         1         101202011         101202011                                                                                                    |
| 12         1         0         13         19/12/2011           19         0         1         12/12/2011         13/12/2011           12         0         1         12/12/2011         13/12/2011           12         0         1         11/12/2011         14/12/2011           12         10         10         10         10           14         9         0         2         7           15         0         1         16/12/2011         16/12/2011           14         9         0         2         7         16/12/2011           15         0         1         0         10         16/12/2011           16         10         0         10         16/12/2011         16/12/2011           17         0         0         1         16/12/2011         16/12/2011         16/12/2011           16         0         1         16/12/2011         16/12/2011         16/12/2011         16/12/2011         16/12/2011                                                                                                    |
| 17         0         1         12         19         12         12         12         12         12         12         12         12         12         12         12         12         12         12         12         12         12         12         12         12         12         12         12         12         12         12         12         12         12         12         12         12         12         12         12         12         12         12         12         12         12         12         12         12         12         12         12         12         12         12         12         12         12         12         12         12         12         12         12         12         12         12         12         12         12         12         12         12         12         12         12         12         12         12         12         12         12         12         12         12         12         12         12         12         12         12         12         12         12         12         12         12         12         12         12         12         12                                                                                                    |
| 12         0         1         11         19/12/2011           2         PD 0002         01/12/55         SAME INFC         INS APR         200000         13         140           2         PD 0002         01/12/55         SAME INFC         INS APR         200000         100         0         100         101         200         11/12/2011         11/12/2011         INS APR         INS APR |
| 12         20         13         145           -2         20         1000         x11.825         SAUNUMC         H952AP                                                                                                    |
| 2         PID BB/2         ALEXISTIC         H= SAH         200000         0         10         10         18172011           -         -         -         -         -         -         -         -         -         -         -         -         -         -         -         -         -         -         -         -         -         -         -         -         -         -         -         -         -         -         -         -         -         -         -         -         -         -         -         -         -         -         -         -         -         -         -         -         -         -         -         -         -         -         -         -         -         -         -         -         -         -         -         -         -         -         -         -         -         -         -         -         -         -         -         -         -         -         -         -         -         -         -         -         -         -         -         -         -         -         -         -         -         -         -                                                                                                    |
| 0         10         0         10         11         18/12/2011           9         0         2         7         16/12/2011         16/12/2011           7         0         1         6         16/12/2011         16/12/2011           8         0         1         5         16/12/2011         16/12/2011                                                                                                    |
| 9         0         2         7         1612201           7         0         1         5         19/12201           6         0         1         5         19/12201           8         0         2         2         19/12201                                                                                                    |
|                                                                                                    |
| B 0 2 2 14(12)00(1                                                                                                    |
|                                                                                                    |
| 3 0 2 1 15122011                                                                                                    |
| 1 0 2 (1) 10/12/2011                                                                                                    |
| 10 2 0 12 19/12/20/1                                                                                                    |
|                                                                                                    |
|                                                                                                    |
|                                                                                                    |
| 4 2 0 6 12/2011                                                                                                    |
|                                                                                                    |
| 6 1 0 7 16/12/2011                                                                                                    |
|                                                                                                    |
|                                                                                                    |

Gambar 5.24 Tampilan Form Stok Produk